# PIVIT

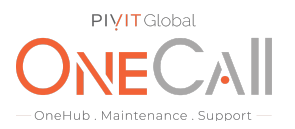

# Commands to Show Device Information Needed for OneCall Maintenance

## What We Need

For your Isilon storage array, we would need a bit more information from your configuration to quote. The isi\_gather files will give us everything we need to quote out your system. Below are instructions on how to run these gather reports from the OneFS GUI.

### **Why This Matters**

Learn what happens with the outputs retrieved and why we need the information from these commands at <u>PivIT's Sparing Integrity Program</u>.

### How to use this guide and table below:

- 1. Using OneFS Web Interface, log into any node using the root account
- 2. For OneFS version 7.0 and later:
  - a. Click on "help" or "Cluster Management"
  - b. Click on "Diagnostics"
- 3. For OneFS version 6.5 and earlier:
  - a. Click on "help" or "Cluster Management"
  - b. Point to "diagnostics"
  - c. Select "gather info"

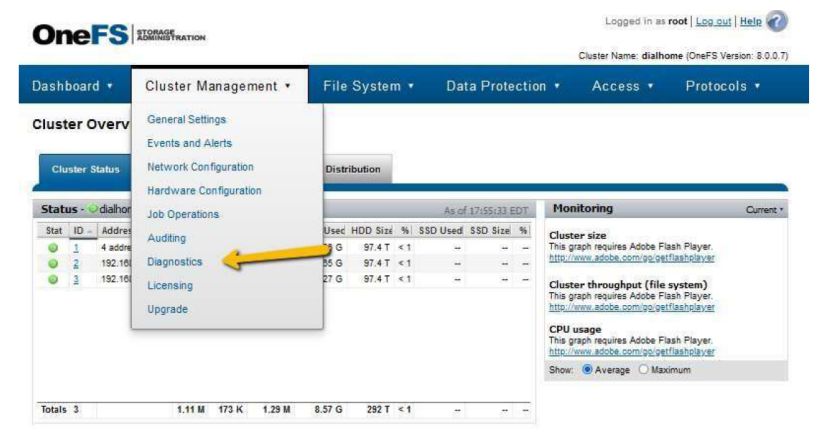

- 4. Click on "start gather" (see image on next page)
- 5. Wait for files to be gathered this may take several minutes
- 6. Click "download" (this function is located under the "Archived Information Manager") (see image on next page)

**PIVIT** Global OneHub Maintenar Logged in as root | Log.out | Help OneFS STORAGE Cluster Name: dialhome (OneFS Version: 8.0.0.7) Dashboard • Cluster Management • File System • Data Protection • Access • Protocols • **Cluster Diagnostics** Gather Info Packet Capture Settings Start Gather Gather Status **Upload Status** Log [+] Expand Archived Info Manager Filename Date Size Act 40 2020-12-16 12:34:26 27.4 MB Download Upload Delete IsilonLogs-dialhometes-20201216-173416.tgz IsilonLogs-dialhometes-20201124-162446.tgz 2020-11-24 11:24:52 15.4 MB Download Upload Delete IsilonLogs-dialhometes-20201109-200814.tgz 2020-11-09 15:08:18 12.8 MB Download Upload Delete

- 7. Return the output file received from device to PivIT in a **.txt format** using the following secure link:
  - a. Return Link: https://onecall.pivitglobal.com/file-upload/quote

\*\*Contact your PivIT Account Rep with any questions.